## Adding a New Member to an Existing Membership

- 1. Login to your membership portal
- 2. Scroll down and click on Membership

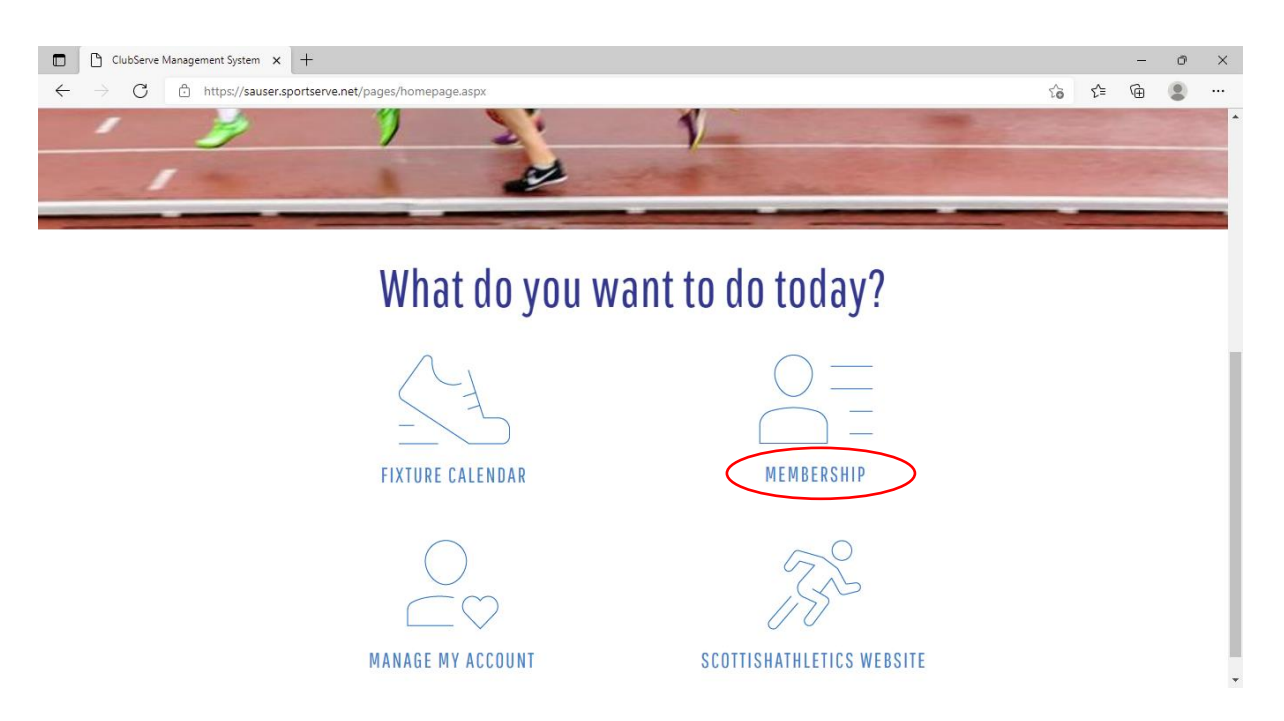

3. Click on ADD Another Membership

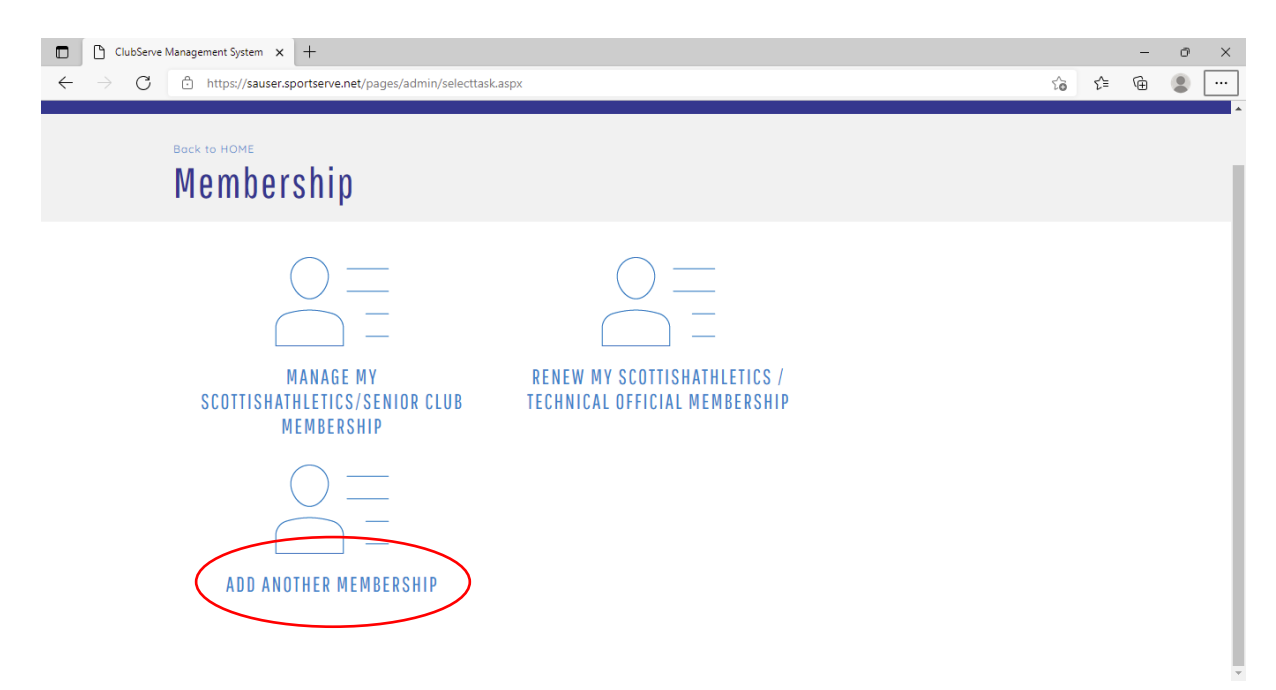

4. Select Scottishathletics

| ClubServe Management System x +                                                                                |    |       | - 0 | ×    |
|----------------------------------------------------------------------------------------------------|----|-------|-----|------|
| $\leftarrow$ $\rightarrow$ $\bigcirc$ $\pitchfork$ https://sauser.sportserve.net/pages/mship/mshipprocess.aspx | 63 | €≡ (? | è 😩 |      |
| scottishathletics                                                                                              |    |       |     |      |
| Your Membership Details                                                                                        |    |       | ł   | lelp |
| Select the membership scheme required                                                                          |    |       |     |      |
| Membership Scheme<br>Please Select<br>Please Select<br>scottishathletics<br>jogscotland                        |    |       |     |      |

5. Click on Category then the Age Group of new member

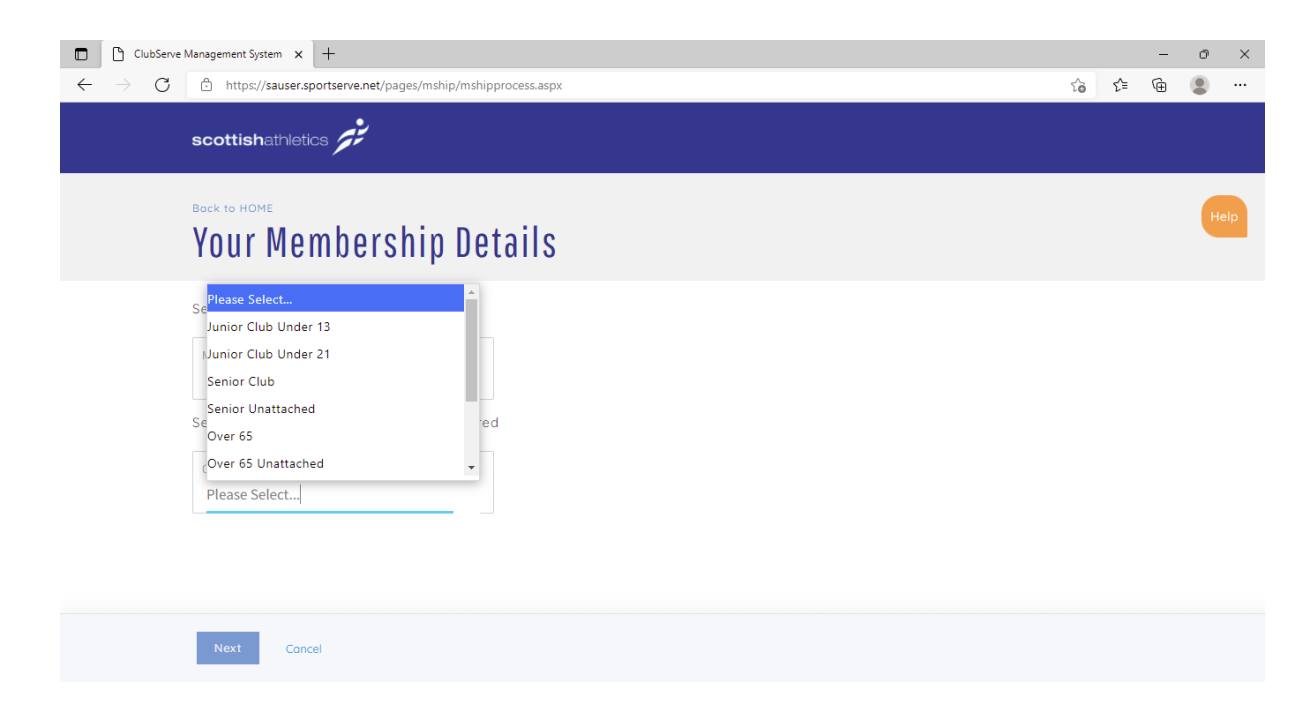

6. Click on Membership For and choose Someone Else then click Next at bottom of page

| ClubServe Management System x +                                                             |     | - | ð    | × |
|---------------------------------------------------------------------------------------------|-----|---|------|---|
| ← → C 🖞 https://sauser.sportserve.net/pages/mship/mshipprocess.aspx                         | £'≡ | Ē |      |   |
| Your Membership Details                                                                     |     |   |      | * |
| Select the membership scheme required                                                       |     |   | Help |   |
| Membership Scheme<br>scottishathletics                                                      |     |   |      | 1 |
| Select the category of membership required                                                  |     |   |      |   |
| Category<br>Junior Club Under 13 🗸                                                          |     |   |      |   |
| Membership For<br>Someone Else                                                              |     |   |      |   |
| Please note this category is for persons aged under 13 years of age at joining/renewal date |     |   |      |   |
|                                                                                             |     |   |      |   |
| Next Cancel                                                                                 |     |   |      | - |

- 7. Fill in details, save then go to next page and continue to fill in the details until you get to the payment page . Once paid you should receive an e-mail confirming the payment and membership number.
- 8. When you log back on you should see the new member when you scroll down.